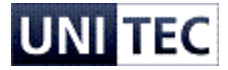

## **Quickguide til Solrød Kommune Betalingskort**

Denne quickguide beskriver hvorledes du kommer i gang med brugen af Solrød Kommunes Betalingskort. Du tilgår portalen til betalingskortet via <u>http://solrod.cposonline.dk</u>, hvor du også kan finde uddybende vejledninger og information omkring betalingskortet.

## Hvordan logger jeg ind første gang?

1. Første gang du skal logge på Solrød Kommune Betalingskort klikkes der på "Log på med NEMID":

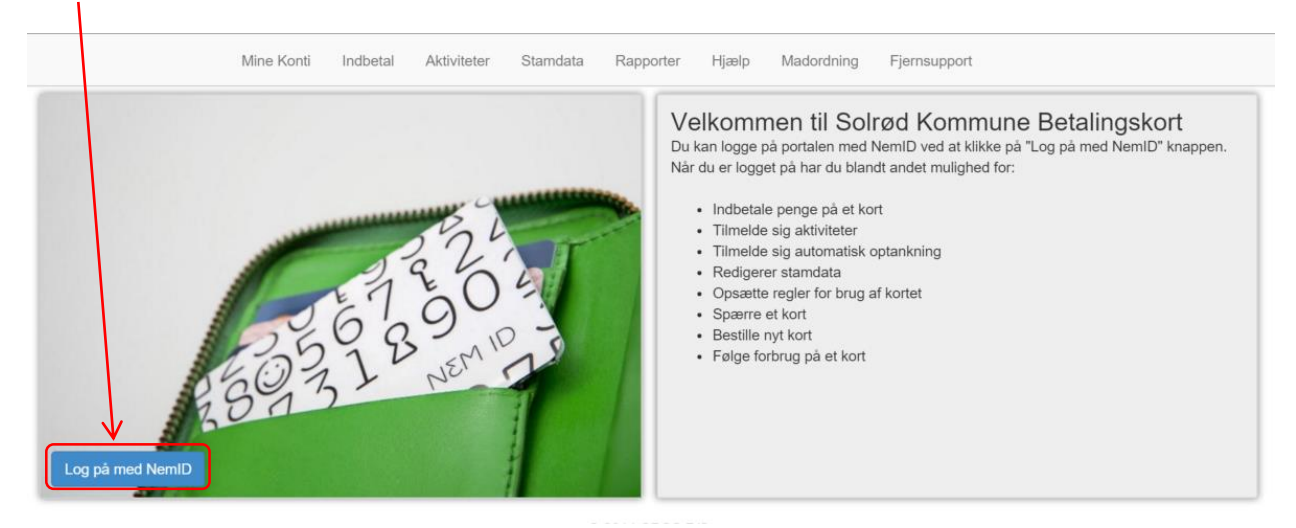

2. Herefter logger du ind med dit personlige NEMID:

| Solrød Kommune<br>Login med NEMID<br>NemID leverer vores login system til portalen. Har du problemer med at logge på<br>portalen, skal du kontakte NemID. Du har tre muligheder for at få hjælp: | NEM ID<br>Solred Kommune<br>Bruger-id |
|----------------------------------------------------------------------------------------------------|---------------------------------------|
| <ul> <li>Ring gratis til NemID support på 7224 7050</li> <li>Find selv svar i NemID- support</li> <li>Kontakt NemID-support</li> </ul>                                                           | Giemt adgangskode?       Næste        |

3. Fordi det er første gang du skal logge ind, skal dit CPR-nr. indtastes så vi kan knytte din NEMID og CPR-nr. til din bruger, og du skal efterfølgende klikke på "Næste":

| Indtast CPR NUMMER CPR-Nummer Næste |  |
|-------------------------------------|--|
|                                     |  |

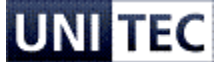

4. Herefter vil du blive ført til forsiden af din portal, her kan du se alle de betalingskort og konti i du har adgang til under "Mine Konti":

| Vælg konto (Kasper Snedker Jørgensen) 👻 | Mine Konti | Indbetal | Aktiviteter | Stamdata | Rapporter | Hjælp   | Madordning    | Flere 👻       |
|-----------------------------------------|------------|----------|-------------|----------|-----------|---------|---------------|---------------|
| Mine Konti                              |            |          |             |          |           | Godkend | Tilknytninger | Tilføj Konto  |
| Name                                    | CPR-r      | nummer   | s           | aldo     | Status    |         |               |               |
| C Kasper Snedker Jørgensen (Dig selv)   | 11038      | 8-       | 48          | 8.00 kr. | Aktiv     |         | Indb          | etal Stamdata |

## Hvordan indbetaler jeg penge på mit barn betalingskort?

1. Efter du er logget ind på din portal, kan du klikke på "Indbetal" ud for en af dine børns konti eller klikke på fanen "Indbetal" i toppen af portalen:

| Vælg konto (Kasper Snedker Jørgensen) 👻 | Mine Konti | Indbetal | Aktiviteter | Stamdata | Rapporter | Hjælp Madordning      | Flere 👻        |
|-----------------------------------------|------------|----------|-------------|----------|-----------|-----------------------|----------------|
| Mine Konti                              |            |          |             |          |           | Godkend Tilknytninger | Tilføj Konto   |
| Name                                    | CPR-       | nummer   | S           | aldo     | Status    |                       |                |
| Kasper Snedker Jørgensen (Dig selv)     | 11038      | 38-      | 48          | 8.00 kr. | Aktiv     | Ind                   | betal Stamdata |

 Under fanen "Indbetal" kan du lave en direkte indbetaling på en konto eller tilmelde en konto til automatisk optankning:

| ælg konto (Kasper Snedker Jørgensen) 👻 🛛 Mine Konti                                                                                                    | Indbetal Al                                                    | ktiviteter Star                                                                                   | amdata                                       | Rapporter                       | Hjælp                     | Madordning                                                      | Flere 🕶         |
|----------------------------------------------------------------------------------------------------|----------------------------------------------------------------|---------------------------------------------------------------------------------------------------|----------------------------------------------|---------------------------------|---------------------------|-----------------------------------------------------------------|-----------------|
| Indbetal 🖌                                                                                                    |                                                                |                                                                                                   |                                              |                                 |                           |                                                                 |                 |
| Indbetal       Automatisk optankning         Her kan du indbetale på Roskilde Kommune Betalingskort. Vælg den konto du ensker at indbetale på, indt beleb og klik på "NÆSTE".         Konto for indbetaling         Konto - 0466E722352680         Saldo 48,00 kr.         E-mail til kvittering         kjo@cpos.dk | ast Solr<br>Solr<br>2680<br>Tlf.:<br>Du ka<br>trans:<br>vilkår | Irød Komn<br>ød Center 1<br>0 Solrød Stra<br>56 18 20 00<br>an bruge følgende<br>aktioner pålægge | mune<br>and<br>de betalings<br>les et gebyr. | kort til indbet<br>. Læs mere i | aling: Dank<br>handelsbel | kort, MasterCard & Visa. <i>i</i><br>lingelser betalingsbetinge | Alle<br>Iser og |
| Beløb der ønskes indbetalt (beløbet skal være i hele danske kroner.) Indtast beløb Jeg har læst og accepteret betalingsbetingelserne Næste                                                                                                    |                                                                |                                                                                                   |                                              |                                 |                           |                                                                 |                 |

3. Du kan hele tiden se hvilken konto du sidder og laver indbetaling på og kan løbende skifte imellem disse i listen i toppen af venstre hjørne:

1

|          |                                         | <u> </u>   |          |             |          |           |       |            |         |
|----------|-----------------------------------------|------------|----------|-------------|----------|-----------|-------|------------|---------|
|          | Vælg konto (Kasper Snedker Jørgensen) 🕶 | Mine Konti | Indbetal | Aktiviteter | Stamdata | Rapporter | Hjælp | Madordning | Flere 👻 |
| Indbetal |                                         | ,          |          |             |          |           |       |            |         |
|          |                                         |            |          |             |          |           |       |            |         |

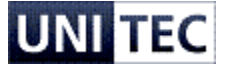

## Hvordan ser jeg hvad mit barn har forbrugt på betalingskortet?

1. Du kan hele tiden trække en rapport over forbruget for dit barns betalingskort for en angivet periode, dette gøres via fanen "Rapporter":

| Startdato 21-10-2015 📰 Slutdato 21-11-<br>Konti Konto 🔻 | en) - Mine Konti Indbetal Aktiviteter S<br>2015              | Standata Rapporter Hja                 | elp Madordning      | Fjernsupport Flere  |
|---------------------------------------------------------|--------------------------------------------------------------|----------------------------------------|---------------------|---------------------|
| I4 4 1 Side 1 ▷ ▷I Φ Sog   Find na                      | æste 🔍 • 🛞                                                   |                                        |                     |                     |
|                                                         | Kontoudtog                                                   |                                        |                     |                     |
|                                                         | Konto: Konto                                                 |                                        |                     |                     |
|                                                         | Periode: 21-10-2015 00:00 til 21-11-2015 00:00               |                                        |                     |                     |
|                                                         |                                                              |                                        |                     |                     |
|                                                         | Konto                                                        |                                        |                     |                     |
|                                                         | 0466E722352680                                               |                                        |                     |                     |
|                                                         | Dato                                                         | Туре                                   | Beløb               | Saldo               |
|                                                         | 29-10-2015 09:55                                             | Indsat                                 | kr.10,00            | kr.14,00            |
|                                                         | 29-10-2015 09:54                                             | Hævet                                  | kr10,00             | kr.4,00             |
|                                                         |                                                              | 1x Dagens ret 10.00                    |                     |                     |
|                                                         |                                                              |                                        |                     |                     |
|                                                         | 29-10-2015 09:54                                             | Indsat                                 | kr.10,00            | kr.14,00            |
|                                                         | 29-10-2015 09:54<br>29-10-2015 09:54                         | Indsat<br>Hævet                        | kr.10,00            | kr.14,00            |
|                                                         | 29-10-2015 09:54<br>29-10-2015 09:54                         | Indsat<br>Hævet<br>1x Dagens ret 10.00 | kr.10,00<br>kr10,00 | kr.14,00<br>kr.4,00 |
|                                                         | 29-10-2015 09:54<br>29-10-2015 09:54                         | Indsat<br>Hævet<br>1x Dagens ret 10.00 | kr.10,00<br>kr10,00 | kr.14,00<br>kr.4,00 |
|                                                         | 29-10-2015 09:54<br>29-10-2015 09:54<br>                     | Indsat<br>Hævet<br>1x Dagens ret 10.00 | kr.10,00<br>kr10,00 | kr.14,00<br>kr.4,00 |
|                                                         | 29-10-2015 09:54<br>29-10-2015 09:54<br><br>20-11-2015 09:44 | Indsat<br>Hævet<br>Ix Dagens ret 10.00 | kr10,00<br>kr10,00  | kr.4,00<br>kr.4,00  |
|                                                         | 29-10-2015 09:54<br>29-10-2015 09:54<br>20-11-2015 09:44     | Indsat<br>Hævet<br>1x Dagens ret 10.00 | kr10,00<br>kr10,00  | kr.14,00<br>kr.4,00 |